# Cybersecurity

### **Ransomware Lab**

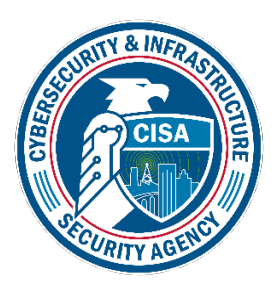

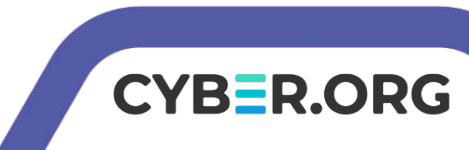

### Ransomware Lab

- Materials needed
  - Kali Linux Virtual Machine
  - Windows 7 Virtual Machine
- Software tool used (from Kali Linux)
  - theZoo Malware Repository
- Note: This lab will not actually move/delete all the user's files
- Please note: You will need to reset the Environments after this lab

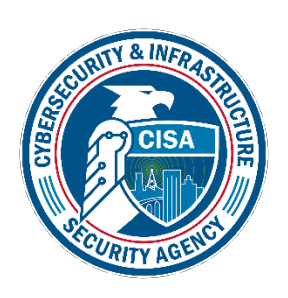

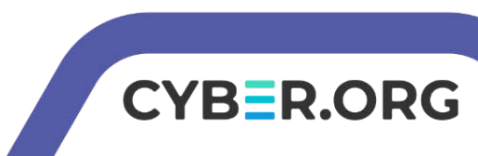

### **Objectives Covered**

- Security+ Objectives (SY0-601)
  - Objective 1.2 Given a scenario, analyze potential indicators to determine the type of attack
    - Malware
      - Ransomware

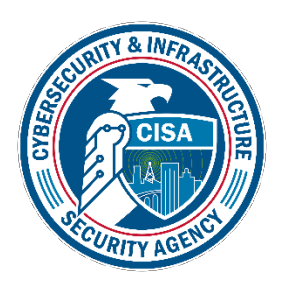

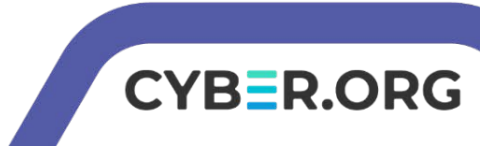

### What is a Ransomware Attack?

- Ransomware is an example of malware where the attacker's request payment with a threat
  - The attacker can hide/encrypt all of the victim's files and request payment to get access back to them
  - The attacker can threaten to release the victim's data to the public if they don't pay
- Typically, the attack is carried out via a trojan
  - This lab will hide the ransomware as a trojan

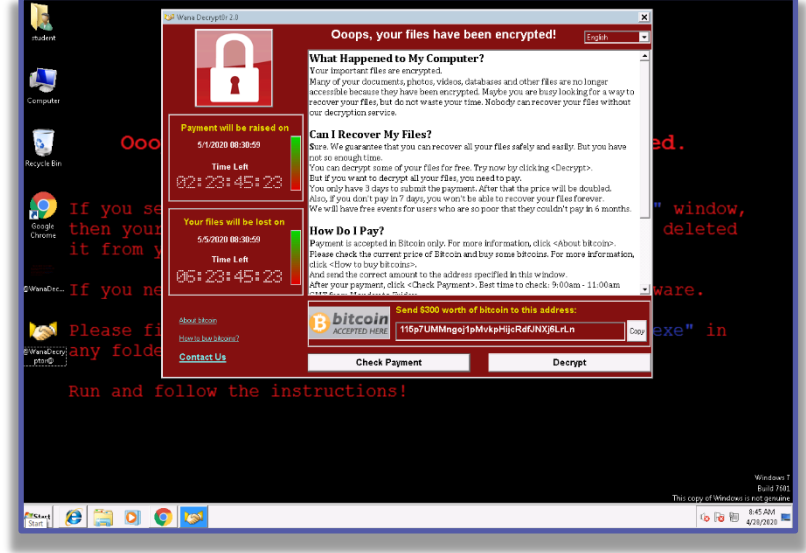

Ransomware that tells a user their files have been encrypted and must pay in \$300 worth of bitcoin

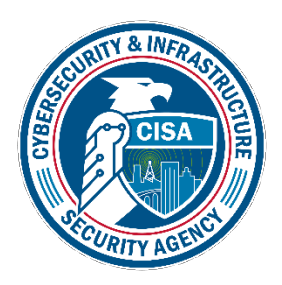

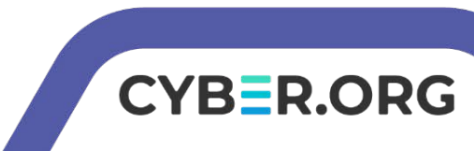

### The Ransomware Lab

- 1. Setup VM environment
- 2. Find the IP Address
- 3. Download the Malware Repository
- 4. Get the Ransomware File
- 5. Place the Trojan
- 6. Playing the Victim

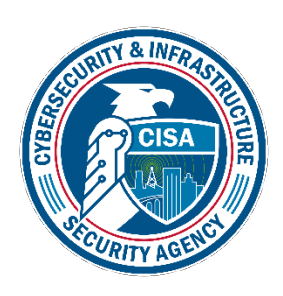

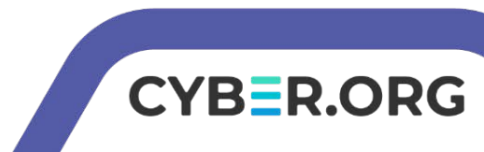

### Setup Environments

- Log into your range
- Open the Kali Linux and Windows 7 Environments
  - You should be on your Kali Linux Desktop
  - You should also be on your Windows 7 Desktop

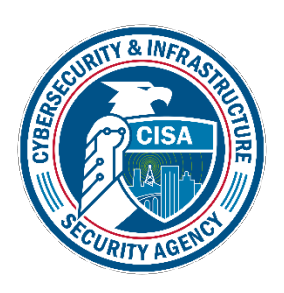

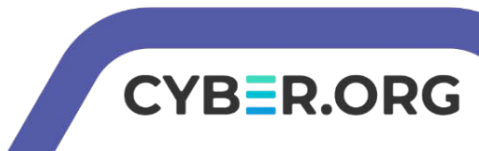

### Find the IP Address (Kali Machine)

- You will need the IP address of the Kali machine
- Open the Terminal
- In the Linux VM, open the Terminal and type the following command: hostname -I
- This will display the IP Address
  - Write down the Kali VM IP address

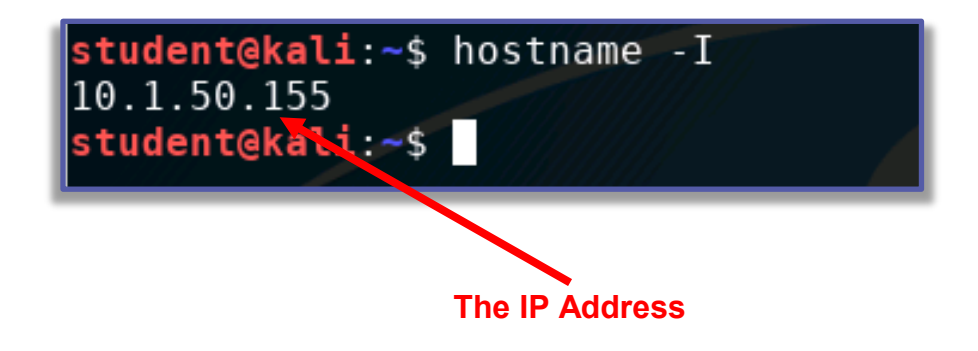

CYB=R.ORG

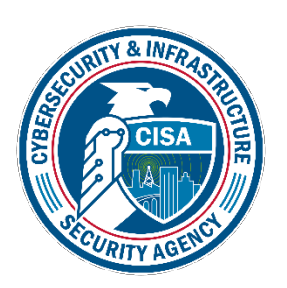

### Download the Malware Repository

- Download theZoo Malware Repository git clone https://github.com/ytisf/theZoo
- Verify the repository downloaded

```
ls
```

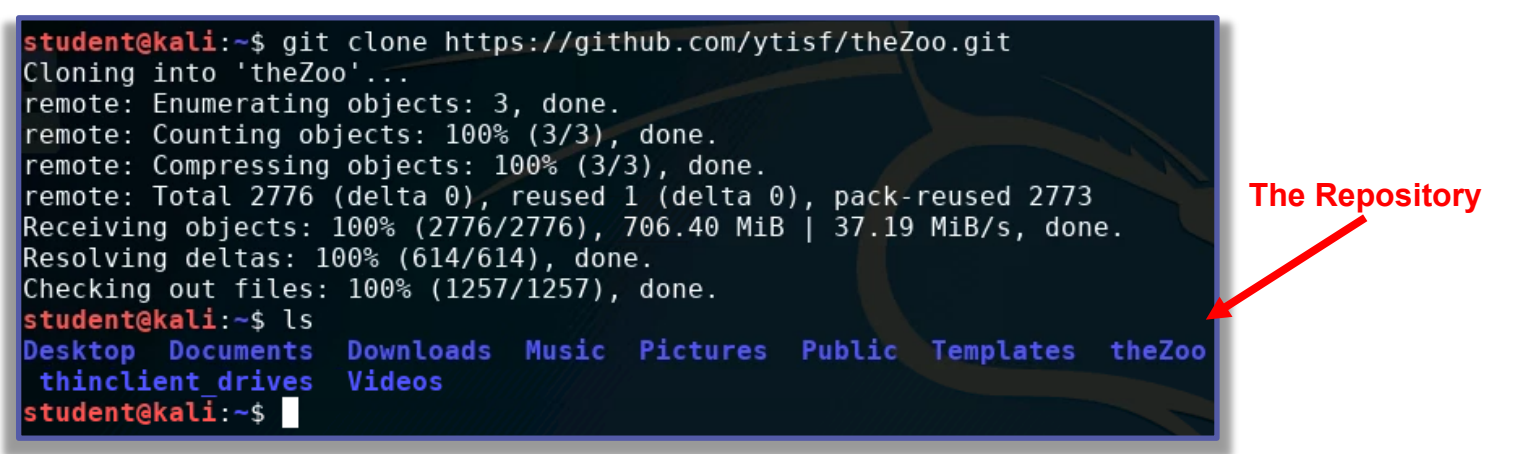

CYB=R.ORG

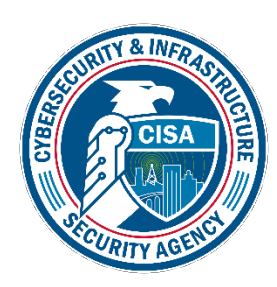

- Navigate into theZoo directory cd theZoo
  - Use Is to see the contents of theZoo directory
- Open theZoo Repository python theZoo.py
- Type "YES" when prompted
- You should see the mdb #> prompt
  - You are in theZoo Repository

In the Repository

prep file.py

requirements.txt

theZoo.py

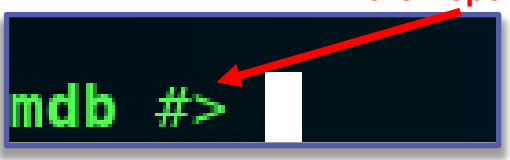

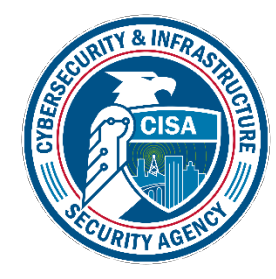

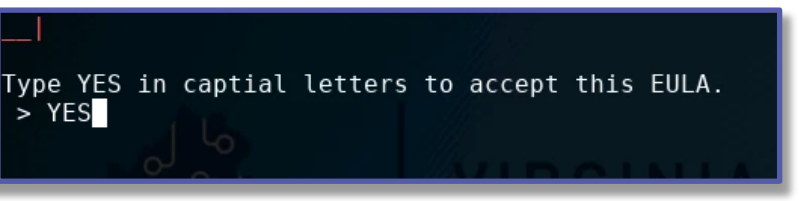

theZoo/

dent@kali:~/theZoo\$ python theZoo.py

imports

TCENSE.md

kali:∼\$ cd

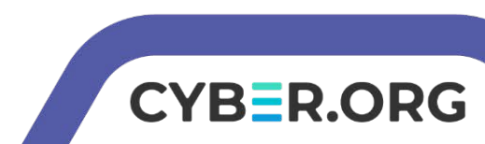

- List all the possible payloads
  list all
- Find the "WannaCry"\* Ransomware
  - Note the WannaCry ID Number (might be #290)
- Open the WannaCry Ransomware
  use WannaCry-ID-Number
- Download the files

#### get

• Exit out of theZoo Repository

exit

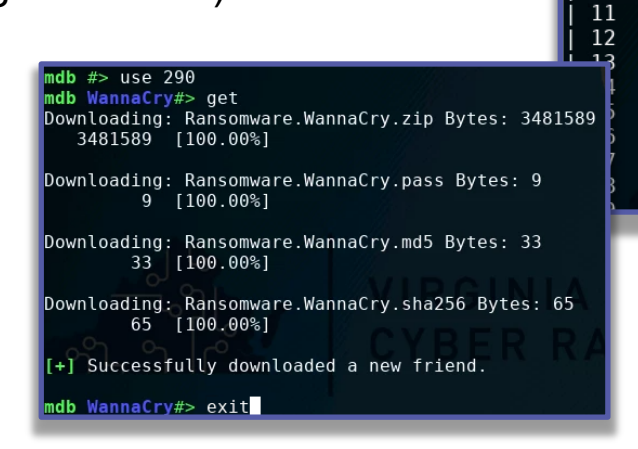

\*Please note there is also a WannaCry+ and WannaPeace malware

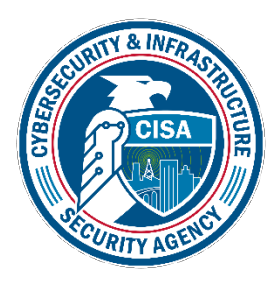

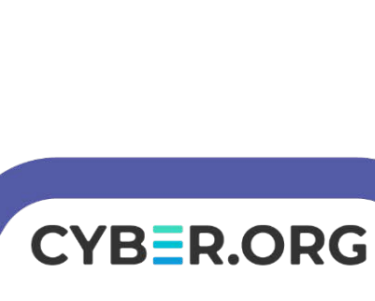

n<mark>db</mark> #> list all

2

3

4

5

6

7

8

9

10

Available Payloads: +----+ | % | Name

Dokan

rBot

ZeuS

LoexBot

vbBot

xTBot

Hellbot

DopeBot.B

LiquidBot

CnarDat

ZunkerBot

Crimepack

ShadowBot

X0R-USB-Virus

DopeBot-UnCrippled

VBS.Win32.Vabian

DopeBot-Crippled

Win32.MiniPig

Win32.ogw0rm

- Verify the files downloaded
  ls
- Get the Ransomware.WannaCry password
  - cat Ransomware.WannaCry.pass
    - · The password should be "infected"

You should see Ransomware.WannaCry files

CYBER.ORG

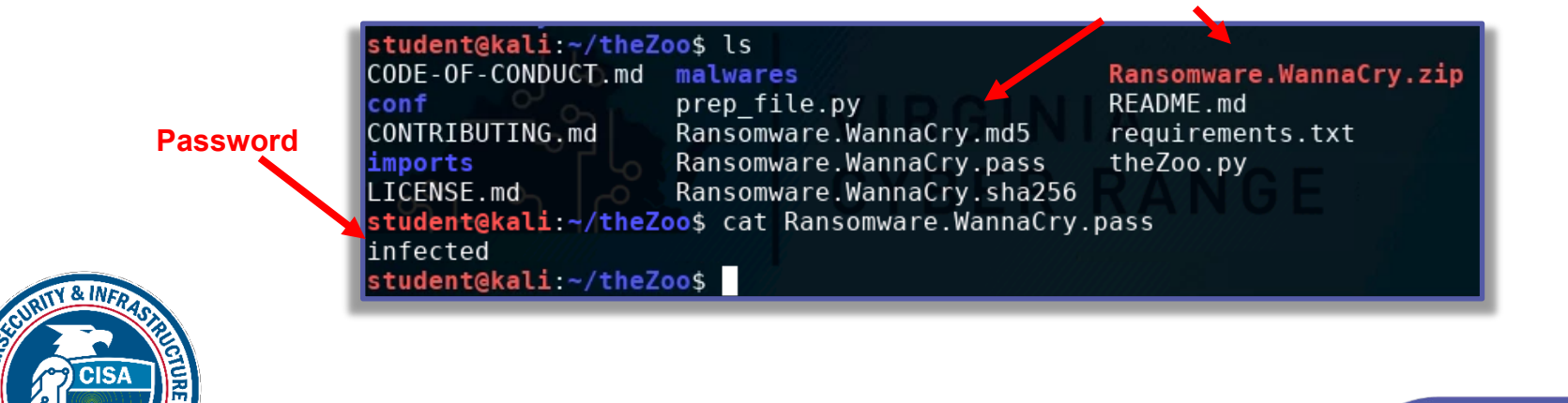

 Unzip the Ransomware Files (this will be the Ransomware file)

unzip Ransomware.WannaCry.zip

- Enter the password when prompted (password should be "infected")
- Verify the file (will be a long string of characters)

#### ls

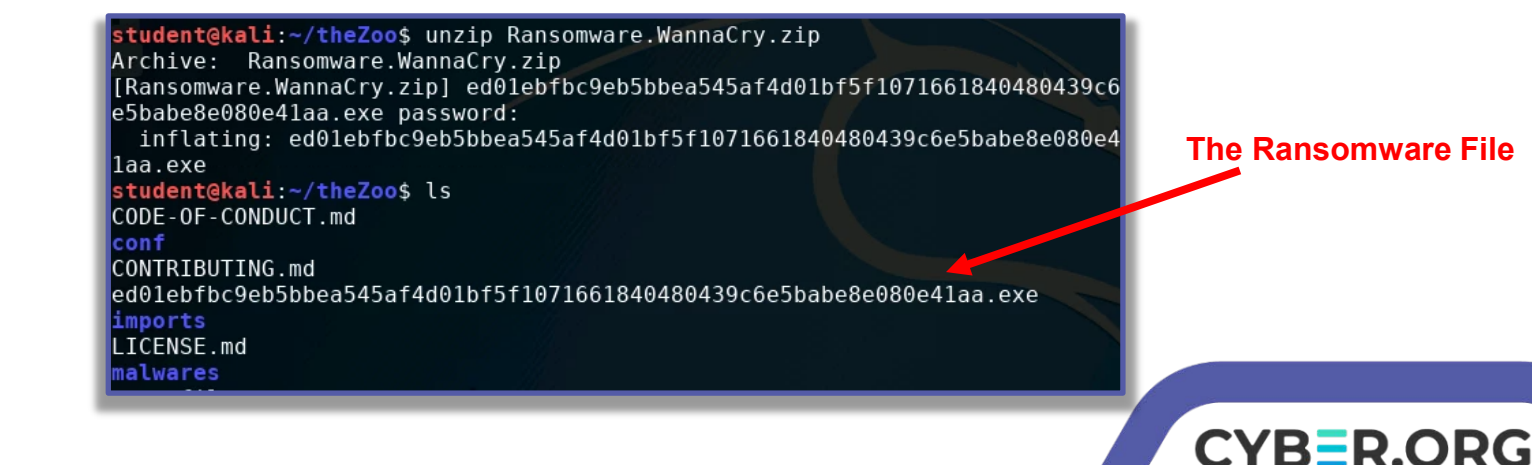

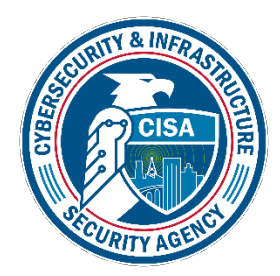

### Place the Trojan

- Rename the file as a ransomware.exe
  mv ed01(<TAB> to autofill) ransomware.exe
- Verify the file was renamed
  - The Ransomware File renamed ls student@kali:~/theZoo\$ mv ed01ebfbc9eb5bbea545a74d01bf5f1071661840480439c6 e5babe8e080e41aa.exe ransomware.exe student@kali:~/theZoo\$ ls CODE-OF-CONDUCT.md malwares Ransomware.WannaCry.sha256 prep file.py Ransomware.WannaCry.zip conf CONTRIBUTING.md README.md ransomware.exe imports Ransomware.WannaCry.md5 requirements.txt Ransomware.WannaCry.pass LICENSE.md theZoo.pv student@kali:~/theZoo\$

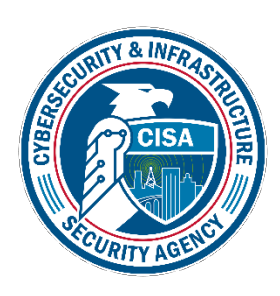

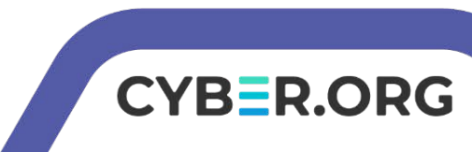

### Place the Trojan

- Move the trojan/ransomware to the html files (for Apache2 server)
  - sudo mv ransomware.exe /var/www/html/
- Start the Apache2 server
  - sudo service apache2 start

student@kali:~/theZoo\$ sudo mv ransomware.exe /var/www/html/ student@kali:~/theZoo\$ sudo service apache2 start student@kali:~/theZoo\$

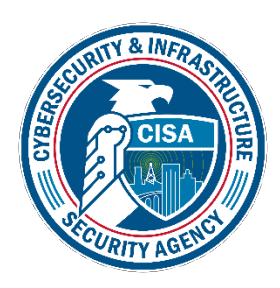

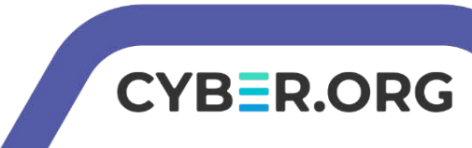

## Playing the Victim

- Open the Windows Environment
- Open a web browser
  - Navigate to Kali-IP-Address/ransomware.exe
- This should download the ransomware
  - · Chrome will try to block the file
    - Allow the download
- Click and run the executable file
- Select "run" when prompted

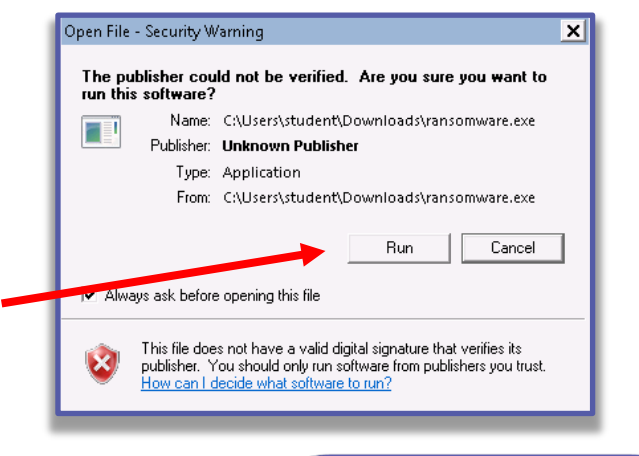

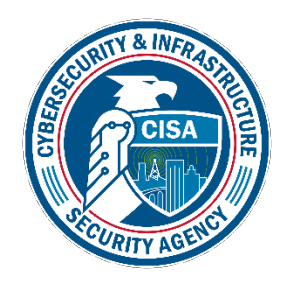

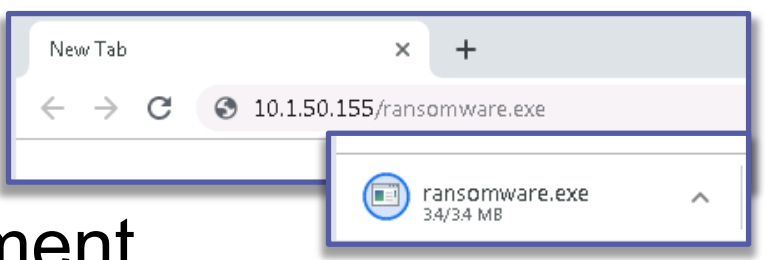

Select "Run"

### Playing the Victim

- Select "yes" when prompted
- You should notice the Ransomware activated on the screen now!

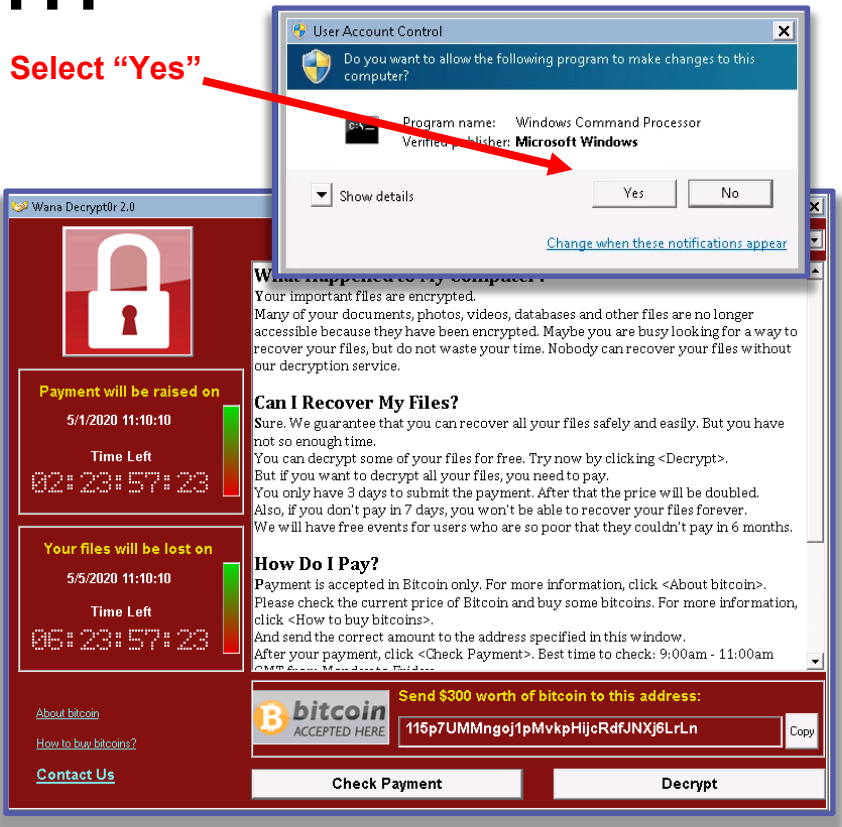

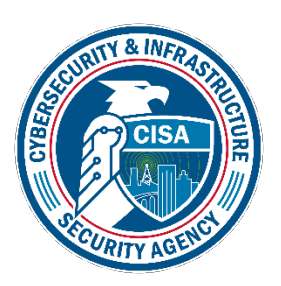

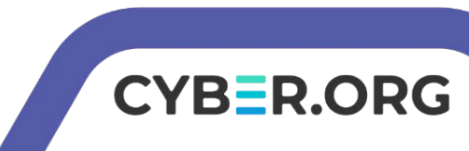

### Playing the Victim

- Please note this ransomware did not actually get rid of any files
  - This would take a lot more work to actually perform
- What was the mistakes the victim made?
- Try to remove the ransomware

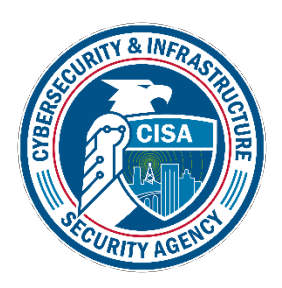

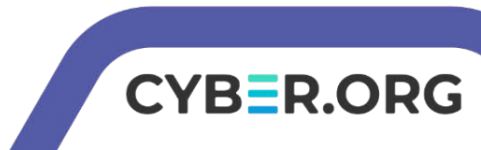

### **Defend Against Ransomware**

- Do not click or run executable files from untrusted sources!
- What were the mistakes the Victim made here?
- What are some other ways of defending against a Ransomware attack?

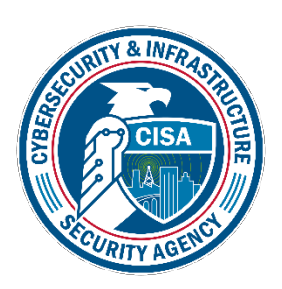

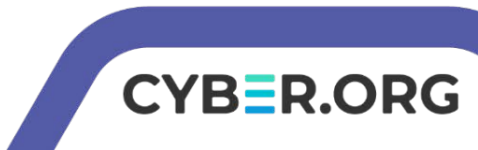